# Die Pressglas-Korrespondenz in der "Rakow Research Library", Februar 2005

Alle Ausgaben der Pressglas-Korrespondenz werden seit Beginn 1998 regelmäßig auch an die Bibliothek des Corning Museum of Glass, die Rakow Research Library, gesandt und dort ausgewertet. Bisher wurde über die Neuaufnahmen eines Jahres in dem einmal pro Jahr erscheinenden "Journal of Glass Studies" berichtet. Die Auswertung war dort mühselig, weil das ganze umfangreiche Verzeichnis durchgesucht und die Treffer abgeschrieben werden mussten. Jeweils in den ersten Ausgaben des Jahres wurde dann in der Pressglas-Korrespondenz über das stolze Ergebnis berichtet.

Seit der zuletzt erschienen Ausgabe des "Journal of Glass Studies", Volume 46, 2004, wurde die Liste der Neuaufnahmen in die Bibliothek aufgegeben und dafür auf die weltweit im Internet verfügbare Datenbank der Rakow Research Library verwiesen. Bis zu JGS 45, Herbst 2003, war es so geregelt, dass nur Artikel oder Bücher in die Bibliothek aufgenommen wurden, die bis Herbst des Vorjahres in Corning, New York, eingegangen waren. Wie die Aufnahme jetzt gehandhabt wird, weiß ich noch nicht. Eine Überprüfung ergab, dass wie bisher nur bis Ausgabe PK 2003-2 Artikel in die Datenbank übernommen wurden.

Wie man in der Datenbank der Rakow Research Library nach Titeln oder Autoren sucht, wurde schon einmal in PK 2004-1 bei der Premiere der Datenbank im Internet beschrieben.

Seitdem hat sich nicht viel geändert, der Zugang ist leichter geworden. Am schwierigsten ist es, nachdem man www.cmog.org aufgerufen hat, im Menue den Zugang zur Rakow Research Library zu finden. Neu und wichtig ist, dass man die Treffer einer Suche einzeln oder alle zusammen sich selbst per MAIL zuschicken lassen kann. Die 5 Schritte sind hier noch einmal beschrieben bzw. mit Bildern eines Suchbeispiels gezeigt.

Gleichzeitig sieht man auf den beiden letzten Bildern, dass Ende Februar 2005 in der Bibliothek 645 Artikel der Pressglas-Korrespondenz (von 1316 mit PK 2003-2 = 50 %!) einzeln mit Autor aufgenommen wurden - zuletzt in JGS 45, 2003, 363 von 1089 Beiträgen bis PK 2002-4. Darauf kann erstens die Pressglas-Korrespondenz selbst stolz sein, aber selbstverständlich auch jeder Leser der Pressglas-Korrespondenz, der zu den Artikeln oder zu den aufgelisteten Musterbüchern beigetragen hat. Neu und wichtig ist auch, dass die Wichtigkeit der Artikel von der Bibliothek mit einem System von 5 Punkten bewertet wird. Viele Beiträge zur Pressglas-Korrespondenz haben dabei 4 oder 5 Punkte bekommen! (siehe z.B. Pages 501 ... 601)

#### Abb. 2005-1/406

www.cmog.org aufrufen, nacheinander anklicken: "Research, Teach & Learn" in der roten Leiste darunter: "Rakow Library", in der linken Spalte: "Library Catalogs"

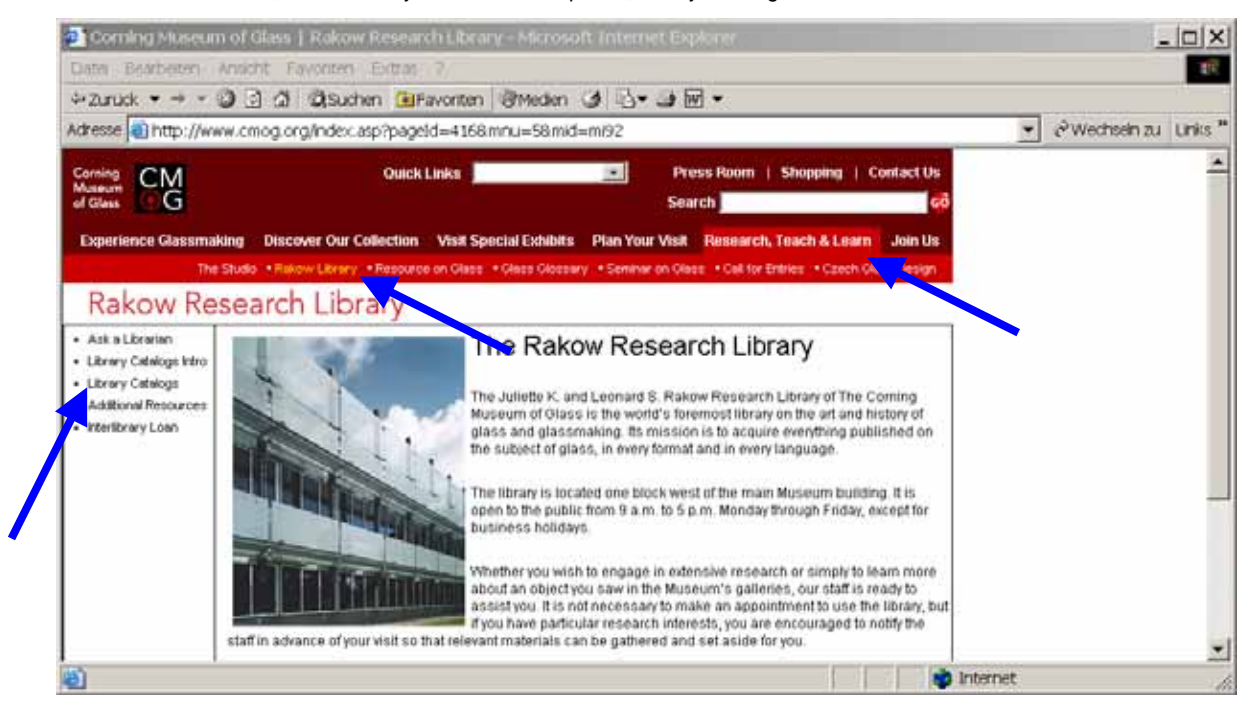

# Siehe auch:

PK 1999-5 SG, The Juliett K. & Leonard S. Rakow Research Library of the Corning Museum of Glass
PK 2000-2 Lanmon, Dr. Leonard S. Rakow (1909-1987)
PK 2000-6 SG, Die "Pressglas-Korrespondenz" im "Journal of Glass Studies", Volume 42, 2000

| PK 2002-1 | SG, Die "Pressglas-Korrespondenz" im "Journal of Glass Studies", Volume 43, 2001 |
|-----------|----------------------------------------------------------------------------------|
| PK 2002-3 | SG, Musterbuch Heinrich Hoffmann, Gablonz a. N., nach 1927,                      |
|           | in der Rakow Library des Corning Museum of Glass                                 |
| PK 2002-3 | SG, Musterbücher Launay, Hautin & Cie., 1840 und 1841, Paris,                    |
|           | in der Rakow Library des Corning Museum of Glass                                 |
| PK 2003-1 | SG, Die "Pressglas-Korrespondenz" im "Journal of Glass Studies", Volume 44, 2002 |
| PK 2004-1 | SG, Die "Pressglas-Korrespondenz" im "Journal of Glass Studies", Volume 45, 2003 |
| PK 2004-1 | SG, Musterbücher von Glaswerken und Glashändlern -                               |
|           | Konjunkturen, Krisen, Weltkriege und das Internet (auch Rakow Research Library)  |
| PK 2004-1 | SG, Die Datenbank der Rakow Library of the Corning Museum of Glass im Internet   |
|           |                                                                                  |

## Abb. 2005-1/407

anklicken in roter Leiste "Database", dann "Local Libraries": "Article Index", dann: "Connect" beide Kataloge kann man anwählen mit gedrückter Taste "STRG" (bringt nicht viel) mit gedrückter Taste " $\mathbf{\hat{1}}$ " kann in einem Katalog ein Bereich ausgewählt werden (bringt nicht viel)

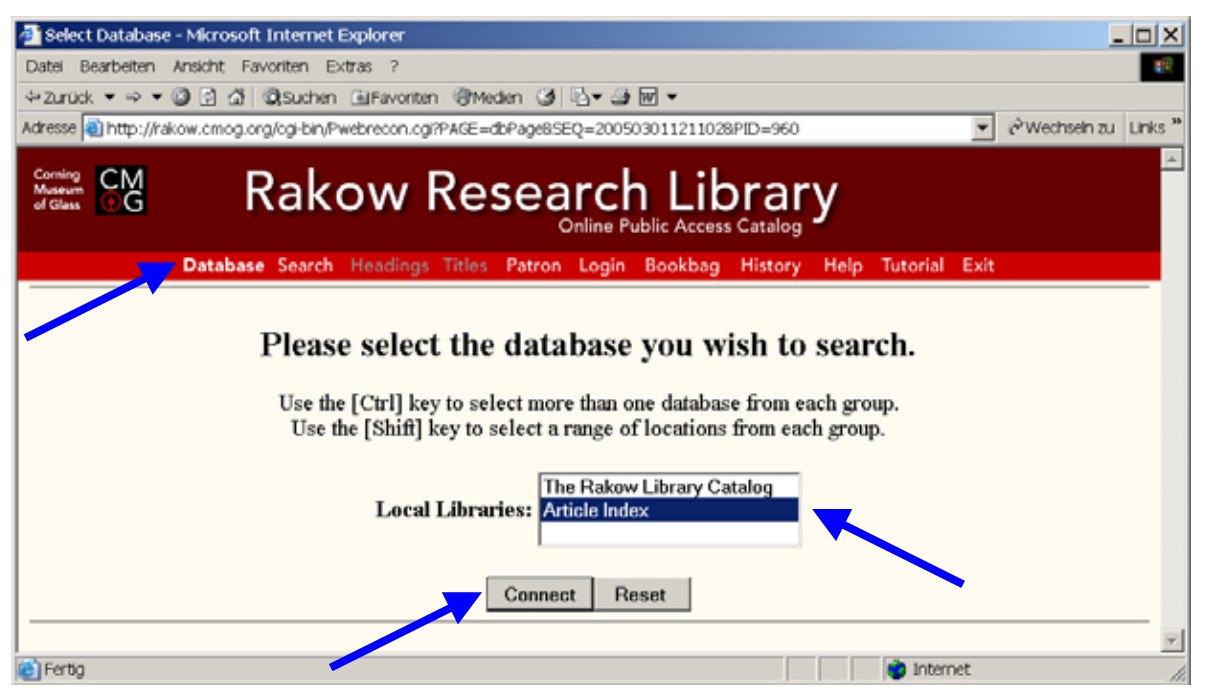

#### Abb. 2005-1/408

eintragen in "Search for": "Pressglas-Korrespondenz" oder gesuchten Autor: "NN", anklicken "Search"

in "Find Results:" kann ein Bereich ausgewählt werden, zuerst sollte man "Keyword Relevance Search" stehen lassen

| 🗿 Simple Search - Microsoft Internet Explorer                                |                                                                       |
|------------------------------------------------------------------------------|-----------------------------------------------------------------------|
| Datei Bearbeiten Ansicht Favoriten Extras ?                                  | 19                                                                    |
| ⇔Zurück ▼ → ▼ 🕲 🖻 🛱 🖏 Suchen @ Favoriten @ Medien 🧭 月                        | <u>↓</u> → ₩ →                                                        |
| Adresse 🗃 http://rakow.cmog.org/cgi-bin/Pwebrecon.cgi                        | ✓ ∂ <sup>2</sup> Wechseln zu Links <sup>™</sup>                       |
| Corning<br>Massum<br>C C C Rakow Resea                                       | rch Library                                                           |
| Database Search Headings Titles Patron                                       | Login Bookbag History Help Tutorial Exit                              |
| Database Name: Article Index<br>Basic Search<br>Basic Search Advanced Search |                                                                       |
| Search for: pressglas-korrespondenz                                          | Find Results in: Keyword Relevance Search Title Keyword Author Browse |
| 50 records per page 💌                                                        | Search Reset                                                          |
| Fortg                                                                        | 📄 📄 Internet                                                          |

## Abb. 2005-1/409

für "Pressglas-Korrespondenz" wurden Ende Februar 2005 in der Datenbank "Article Index" 645 Artikel gefunden die Ergebnisse wurden nach Punkten der "Relevance" [Bedeutung für die Ralow Library] ausgegeben, wichtigste am Ende "... 601..."!

| 🚈 WebVoyage Titles - Microsoft Internet Explorer                                                                                                    |                            | _   _   ×     |
|----------------------------------------------------------------------------------------------------|----------------------------|---------------|
| Datei Bearbeiten Ansicht Favoriten Extras ?                                                                                                    |                            | 18            |
| →Zurück ▼ → ▼ ② ② ③ ③ ③ ③Suchen ⓐFavoriten ③Medien ③ ③ ▼ → ④ ₪ ▼                                                                                                    |                            |               |
| Adresse a http://rakow.cmog.org/cgi-bin/Pwebrecon.cgi?Search_Arg=pressglas-korrespondenz8/Search_Code=F                                                                                                    | T*8PID=9608.SEQ:▼ (PWechse | in zu Links ' |
| Coming Management Common Common Commo | ,                          |               |
| Database Search Headings Titles Patron Login Bookbag History H                                                                                                    | lelp Tutorial Exit         |               |
| Database Name: Article Index<br>Search Request: Keyword Relevance Search = presselas-korrespondenz<br>Search Results: Displaying 1 through 50 of 645 entries.<br>Search for: pressglas-korrespond. Find Results in: Keyword Relevance Search • Q<br>50 records per page • Submit Reset                                                                                                    | uick Limit: None           |               |
| # Relevance Title Long                                                                                                    | Author                     | Date          |
| Image: Nachtrag: Holz als Material der Pressformen für Glas.                                                                                                    | Geiselberger,<br>Siegmar.  | 1998          |
| Image: Image:                  | Billek, Doris.             | 1998          |
| Sandkorn-Muster.                                                                                                    | Franke,<br>Monfred         | 1998 -        |
|                                                                                                    | internet                   |               |

#### Abb. 2005-1/410

anklicken in der Leiste "previous … next": "1 … 601" mit "Record Options" kann man einzelne Artikel oder die ganze Seite auswählen, stehen lassen "Full Record" (oder Format auswählen) anklicken "All on Page" oder "Selected all Pages", MAIL-Adresse eintragen, anklicken "Email"

| Datei Reart      |                                                                                                    | ernet Explorer                                                                                                    |                           |          | ×    |
|------------------|----------------------------------------------------------------------------------------------------|----------------------------------------------------------------------------------------------------|---------------------------|----------|------|
| EPOCO EPOCA      | beiten Ansicht Favoriter                                                                                                    | ) Extras ?                                                                                                    |                           |          | 16   |
| ⇔Zurück →        | · → <b>- ③</b> ② △ ③ ③ Su                                                                                                    | chen 🖻 Favoriten 🧐 Medien 🎯 🖏 🕶 🛥 🐨 👻                                                                                                    |                           |          |      |
| Adresse 🕘 h      | http://rakow.cmog.org/ogi-                                                                                                    | bin/Pwebrecon.cgi?Search_Arg=pressglas-korrespondenz8.Search_Code=FT*8PID=960                                                                                                    | 8SEQ: 🔻 🤗 Wechsel         | h zu Uni | ks " |
| [47]             | IIIIII                                                                                                    | Zwei schwarze becher aus 51. Louis (                                                                                                    | Siegmar.                  | 1999     | -    |
| [48]             | II II II II Englische                                                                                                    | Registriermarken.                                                                                                    | Geiselberger,<br>Siegmar. | 1999     |      |
| [49]             | II II II II Challinor,                                                                                                    | Taylor's Bull's Head(Ehr-) Furcht erregend!                                                                                                    | Chiarenza,<br>Frank.      | 1999     |      |
| [ 50 ] II        | II II II II Schweinsk<br>Fölsing in                                                                                                    | opf und Rettichschwanz: Mit Auszügen aus einem Artikel von Ulla<br>der Süddeutschen Zeitung, 06.05.99.                                                                                                    | Geiselberger,<br>Siegmar. | 1999     |      |
|                  |                                                                                                    |                                                                                                    |                           |          |      |
|                  |                                                                                                    |                                                                                                    |                           |          |      |
|                  |                                                                                                    | Record Options                                                                                                    |                           |          |      |
|                  | Records                                                                                                    | Record Options Select Download Format: Full Record Format for F                                                                                                    | Print/Save                |          |      |
| <u>_</u>         | Records Call on Page Calected On Page Calected all Page                                                                                                    | Record Options         Select Download Format:       Full Record         Full Record       Format for F         Enter your email address:       s.geiselberger@t-online         Email                                                                                                    | Print/Save                |          |      |
| _                | Records Call on Page Call on Page Call on Pa | Record Options         Select Download Format:       Full Record         Finter your email address:       s.geiselberger@t-online         Enter your email       Email                                                                                                    | Print/Save                |          |      |
| Search           | Records All on Page Selected On Page Selected all Page for: pressglas-korre                                                                                                    | Record Options         Select Download Format:       Full Record       Format for F         Enter your email address:       s.geiselberger@t-online       Email         spond       Find. Results in:       Keyword Relevance Search T       Quick Limit                                                                                                    | Print/Save                |          |      |
| Search<br>50 rec | Records All on Page Selected On Page Selected all Page for: pressglas-korree ords per page                                                                                                    | Record Options         Select Download Format:       Full Record         Enter your email address:       s.geiselberger@t-online         Enter your email address:       s.geiselberger@t-online         Enter your email address:       s.geiselberger@t-online         Enter your email address:       s.geiselberger@t-online         Enter your email address:       s.geiselberger@t-online         Submit       Reset                                       | Print/Save                |          |      |
| Search<br>50 rec | Records All on Page Selected On Page Selected all Page for: pressglas-korree ords per page                                                                                                    | Record Options         Select Download Format:       Full Record         Enter your email address:       s.geiselberger@t-online         Enter your email address:       s.geiselberger@t-online         Enter your email address:       s.geiselberger@t-online         Enter your email address:       s.geiselberger@t-online         Enter your email address:       s.geiselberger@t-online         Enter your email       Submit         Submit       Reset | Print/Save                |          |      |
| Search<br>50 rec | Records All on Page Selected On Page Selected all Page for: pressglas-korre ords per page                                                                                                    | Record Options         Select Download Format:       Full Record         Enter your email address:       s.geiselberger@t-online         Enter your email address:       s.geiselberger@t-online         Spond       Find: Results in:         Keyword Relevance Search I Quick Limit         Submit       Reset                                                                                                    | Print/Save                |          | 14   |